## **Viewing and Printing Paycheck Information**

### Created on 10/24/2012 12:05:00 PM

# Table of Contents

Viewing and Printing Paycheck Information......1

# **Viewing and Printing Paycheck Information**

Core-

The **ePay** portion of Employee Self Service enables employees to view a PDF of their paycheck advice online.

Employees can view their current pay check and/or any paychecks they received within the previous 12 months.

Employees with multiple jobs will see all their paycheck information for all their jobs. They can distinguish the jobs from the list of advices by use of the department and job title fields.

This feature is accessed from the **My HR** tab on the Core-CT Portal.

This topic provides a demonstration of how to use the View Paycheck feature of Core-CT Employee Self Service.

#### Procedure

Navigation: Payroll > View Paycheck Information

| Dev State of Connecticut           |                                                                                       |       | <u>Home Worklist Add</u>                                                                                                    | o My Links Sign out |
|------------------------------------|---------------------------------------------------------------------------------------|-------|----------------------------------------------------------------------------------------------------|---------------------|
| Favorites Main Menu                |                                                                                       |       |                                                                                                    |                     |
| My HR Core-CT Help                 |                                                                                       |       | <u>My Links</u>                                                                                                    | Select One: 🗸       |
| Personal Information               | Time and Labor                                                                        | ¢ -   | Core-CT News                                                                                                    | 02-                 |
| Chance My Pasaword                 | Payroll Payrola Payrole information View Payrole information View Payrole information | 2 -   | EPM Hows     EPM Hows     EPM Hows     EPM Hows     EPM Hows     EPM Hows     Year End Activities Calendar     More     HR News     HCM 9.1 Upgrade is now Lb     More     Upgade Schutted Antoles     No Reports     No Reports     ReportManagef | 2<br>4 -            |
| 🛃 start 🛛 🗹 20 🔸 🔀 11 🔸 😂 71 🔸 😂 2 | \ • ₽2F • ØF 🔁 A 0                                                                    | I 🦿 V | 17. s                                                                                                    | 💽 🔇 🗊 🗊 10:45 AM    |

| Step | Action                                                                 |
|------|------------------------------------------------------------------------|
| 1.   | On the <b>My HR</b> tab of the Portal:                                 |
|      | Click the View Paycheck Information link.<br>View Paycheck Information |

| Clov State of Co      | nnecticut                  |                      |                     |                                     | <u>Home Worklist</u> | Add to My Links | <u>Sian ou</u> |
|-----------------------|----------------------------|----------------------|---------------------|-------------------------------------|----------------------|-----------------|----------------|
| avorites Main Menu    | > Self Service > Payr      | oll > View Payc      | heck                |                                     |                      |                 |                |
|                       |                            |                      |                     |                                     |                      |                 |                |
| My HR                 | Core-CT Help               |                      |                     |                                     | Select               | One:            |                |
|                       |                            |                      |                     |                                     |                      |                 |                |
|                       |                            |                      |                     |                                     |                      |                 |                |
|                       |                            |                      |                     |                                     |                      |                 |                |
|                       |                            |                      |                     |                                     |                      |                 |                |
|                       |                            |                      |                     |                                     |                      |                 |                |
| Paycheck Information  | h is Available For One Yea | ir -                 |                     |                                     |                      |                 |                |
| Review your available | advices/checks below. Se   | elect the pay period | end date of the adv | ice/check you would like to review. |                      |                 |                |
| Paycheck Selection    |                            |                      |                     | -                                   |                      |                 |                |
| Pay Period End Date   | Advice/Check Date          | Paycheck<br>Option   | Department          | Job Title                           |                      | Net             | Pay            |
| 2012-05-03            | 2012-05-17                 | Advice               | DRS16000            | IT Analyst 2                        |                      | \$2425          | .56            |
| 2012-04-19            | 2012-05-03                 | Advice               | DRS16000            | IT Analyst 2                        |                      | \$2425          | .58            |
| 2012-04-05            | 2012-04-19                 | Advice               | DRS16000            | IT Analyst 2                        |                      | \$2425          | .58            |
| 2012-03-22            | 2012-04-04                 | Advice               | DRS16000            | IT Analyst 2                        |                      | \$2425          | .56            |
| 2012-03-08            | 2012-03-22                 | Advice               | DRS16000            | IT Analyst 2                        |                      | \$2425          | .57            |
| 2012-02-23            | 2012-03-08                 | Advice               | DRS16000            | IT Analyst 2                        |                      | \$2425          | .56            |
| 2012-02-09            | 2012-02-23                 | Advice               | DRS16000            | IT Analyst 2                        |                      | \$2425          | .56            |
| 2012-01-26            | 2012-02-09                 | Advice               | DRS16000            | IT Analyst 2                        |                      | \$2425          | .56            |
| 2012-01-12            | 2012-01-26                 | Advice               | DRS16000            | IT Analyst 2                        |                      | \$2425          | .58            |
| 2011-12-29            | 2012-01-12                 | Advice               | DRS16000            | IT Analyst 2                        |                      | \$2425          | .57            |
| 2011-12-15            | 2011-12-29                 | Advice               | DRS16000            | IT Analyst 2                        |                      | \$2371          | .73            |
| 2011-12-01            | 2011-12-15                 | Advice               | DRS16000            | IT Analyst 2                        |                      | \$2167          | .67            |
| 2011-11-17            | 2011-12-01                 | Advice               | DRS16000            | IT Analyst 2                        |                      | \$2205          | .19            |
| 2011-11-03            | 2011-11-17                 | Advice               | DRS16000            | IT Analyst 2                        |                      | \$2073          | .02            |
| 2011-10-20            | 2011-11-03                 | Advice               | DRS16000            | IT Analyst 2                        |                      | \$6476          | .27            |
| 2011-10-06            | 2011-10-20                 | Advice               | DRS16000            | IT Analyst 2                        |                      | \$2263          | .94            |
| 2011-09-22            | 2011-10-06                 | Advice               | DRS16000            | IT Analyst 2                        |                      | \$2276          | .43            |
| 2011-09-08            | 2011-09-22                 | Advice               | DRS16000            | IT Analyst 2                        |                      | \$2287          | .14            |
| 2011-08-25            | 2011-09-08                 | Advice               | DRS16000            | IT Analyst 2                        |                      | \$2345          | .36            |
| 2011-08-11            | 2011-08-25                 | Advice               | DRS16000            | IT Analyst 2                        |                      | \$2353          | .68            |
| 2011-07-28            | 2011-08-11                 | Advice               | DRS16000            | IT Analyst 2                        |                      | \$2361          | .19            |
| 2011-07-14            | 2011-07-28                 | Advice               | DRS16000            | IT Analyst 2                        |                      | \$2513          | .49            |
| 0044.06.00            | 2011 07 14                 | Advice               | 00046000            | IT Applyet 0                        |                      | CO 4 5 4        | 40             |

| Step | Action                                                                                                    |  |  |  |  |  |
|------|----------------------------------------------------------------------------------------------------|--|--|--|--|--|
| 2.   | The <b>Pay Period End Date</b> represents the end day of the pay period.                                                                                |  |  |  |  |  |
|      | The <b>Advice/Check Date</b> is the pay date of the check. This does not represent the date the check was sent via mail or direct deposit.              |  |  |  |  |  |
|      | Historical pay advices are available for one year. Any <b>Department</b> or <b>Job Title</b> changes will also display.                                 |  |  |  |  |  |
|      | Click the <b>2012-05-03</b> link to display the <b>Pay Advice</b> ,.<br>2012-05-03                                                                      |  |  |  |  |  |
| 3.   | The <b>Pay Advice</b> is displayed in PDF format. The device used must have the capability to display a PDF for the advice to be visible and printable. |  |  |  |  |  |
|      | The Pay Advice displays Payroll, Job, Leave Balance, and Tax Information.                                                                               |  |  |  |  |  |

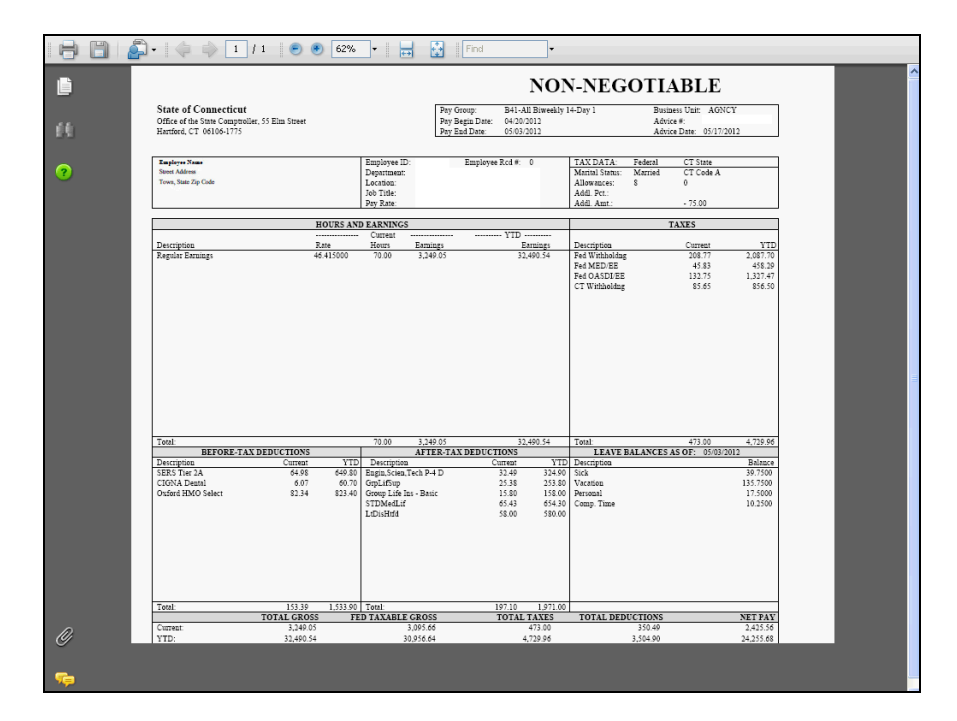

| Step | Action                                             |
|------|----------------------------------------------------|
| 4.   | Click the <b>Print</b> button to print the advice. |
| 5.   | Click the <b>OK</b> button.                        |

| CT gov State of Co    | nnecticut                  |                     |                     |                                     | Home | Worklist | Add to My Links | <u>Sign c</u> |
|-----------------------|----------------------------|---------------------|---------------------|-------------------------------------|------|----------|-----------------|---------------|
| vorites Main Menu     | > Self Service > Payr      | oll > View Payc     | heck                |                                     |      |          |                 |               |
|                       |                            |                     |                     |                                     |      |          |                 |               |
| My HR                 | Core-CT Help               |                     |                     |                                     |      | Select   | One:            |               |
|                       | -                          |                     |                     |                                     |      |          |                 |               |
|                       |                            |                     |                     |                                     |      |          |                 |               |
|                       |                            |                     |                     |                                     |      |          |                 |               |
|                       |                            |                     |                     |                                     |      |          |                 |               |
|                       |                            |                     |                     |                                     |      |          |                 |               |
| Paycheck Information  | n Is Available For One Yea | r                   |                     |                                     |      |          |                 |               |
| Review your available | advices/checks below Se    | lect the nav neriod | end date of the adv | ice/check you would like to review  |      |          |                 |               |
| Paycheck Selection    | autocorditectio below. ee  | recentre pay period | end date of the dat | ice check you would like to review. |      |          |                 |               |
| Pay Period End Date   | Advice/Check Date          | Paycheck<br>Option  | Department          | Job Title                           |      |          | Net             | Pay           |
| 2012-05-03            | 2012-05-17                 | Advice              | DRS16000            | IT Analyst 2                        |      |          | \$2425          | 5.56          |
| 2012-04-19            | 2012-05-03                 | Advice              | DRS16000            | IT Analyst 2                        |      |          | \$2425          | 5.58          |
| 2012-04-05            | 2012-04-19                 | Advice              | DRS16000            | IT Analyst 2                        |      |          | \$2425          | 5.58          |
| 2012-03-22            | 2012-04-04                 | Advice              | DRS16000            | IT Analyst 2                        |      |          | \$2425          | 5.56          |
| 2012-03-08            | 2012-03-22                 | Advice              | DRS16000            | IT Analyst 2                        |      |          | \$2425          | 5.57          |
| 2012-02-23            | 2012-03-08                 | Advice              | DRS16000            | IT Analyst 2                        |      |          | \$2425          | 5.56          |
| 2012-02-09            | 2012-02-23                 | Advice              | DRS16000            | IT Analyst 2                        |      |          | \$2425          | 5.56          |
| 2012-01-26            | 2012-02-09                 | Advice              | DRS16000            | IT Analyst 2                        |      |          | \$2425          | 5.56          |
| 2012-01-12            | 2012-01-26                 | Advice              | DRS16000            | IT Analyst 2                        |      |          | \$2425          | 5.58          |
| 2011-12-29            | 2012-01-12                 | Advice              | DRS16000            | IT Analyst 2                        |      |          | \$2425          | 5.57          |
| 2011-12-15            | 2011-12-29                 | Advice              | DRS16000            | IT Analyst 2                        |      |          | \$237           | 1.73          |
| 2011-12-01            | 2011-12-15                 | Advice              | DRS16000            | IT Analyst 2                        |      |          | \$216           | 7.67          |
| 2011-11-17            | 2011-12-01                 | Advice              | DRS16000            | IT Analyst 2                        |      |          | \$2205          | 5.19          |
| 2011-11-03            | 2011-11-17                 | Advice              | DRS16000            | IT Analyst 2                        |      |          | \$2073          | 3.02          |
| 2011-10-20            | 2011-11-03                 | Advice              | DRS16000            | IT Analyst 2                        |      |          | \$6476          | 5.27          |
| 2011-10-06            | 2011-10-20                 | Advice              | DRS16000            | IT Analyst 2                        |      |          | \$2263          | 3.94          |
| 2011-09-22            | 2011-10-06                 | Advice              | DRS16000            | IT Analyst 2                        |      |          | \$2276          | 5.43          |
| 2011-09-08            | 2011-09-22                 | Advice              | DRS16000            | IT Analyst 2                        |      |          | \$228           | 7.14          |
| 2011-08-25            | 2011-09-08                 | Advice              | DRS16000            | IT Analyst 2                        |      |          | \$2345          | 5.36          |
| 2011-08-11            | 2011-08-25                 | Advice              | DRS16000            | IT Analyst 2                        |      |          | \$2353          | 3.68          |
| 2011-07-28            | 2011-08-11                 | Advice              | DRS16000            | IT Analyst 2                        |      |          | \$236           | 1.19          |
| 2011-07-14            | 2011-07-28                 | Advice              | DRS16000            | IT Analyst 2                        |      |          | \$2513          | 3.49          |
| 2011.06.20            | 2011 07 14                 | Advise              | DDO46000            | IT Analyst 0                        |      |          | CO.45.          | 1.40          |

| Step | Action                                                       |
|------|--------------------------------------------------------------|
| 6.   | Review and printing of the paycheck information is complete. |
|      | Click the $My HR$ link to return to the main page.<br>My HR  |
| 7.   |                                                              |
|      | End of Procedure.                                            |